# **Servizi scolastici**: guida per accedere con SPID e collegare alunni alla propria Area Personale

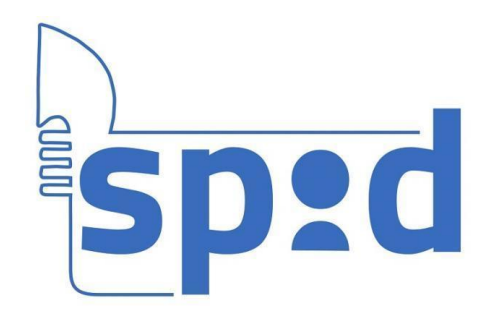

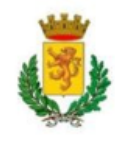

## Accedi al sito castelnuovodigarfagnana.info/serviziscolastici

## Servizi scolastici

Comune di Castelnuovo di garfagnana

Il Comune di Castelnuovo di Garfagnana organizza i servizi scolastici di mensa e trasporto per le scuole dell'infanzia, la scuola primaria e per la scuola secondaria di I° grado dell'obbligo.

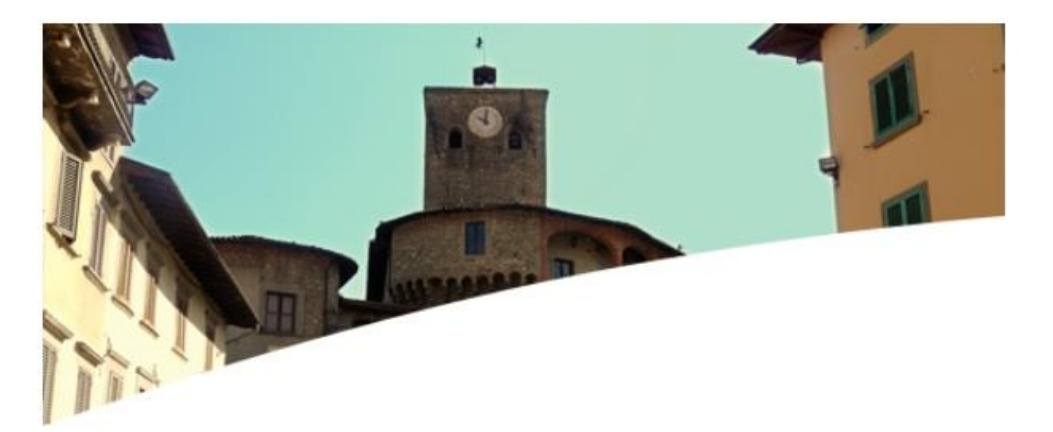

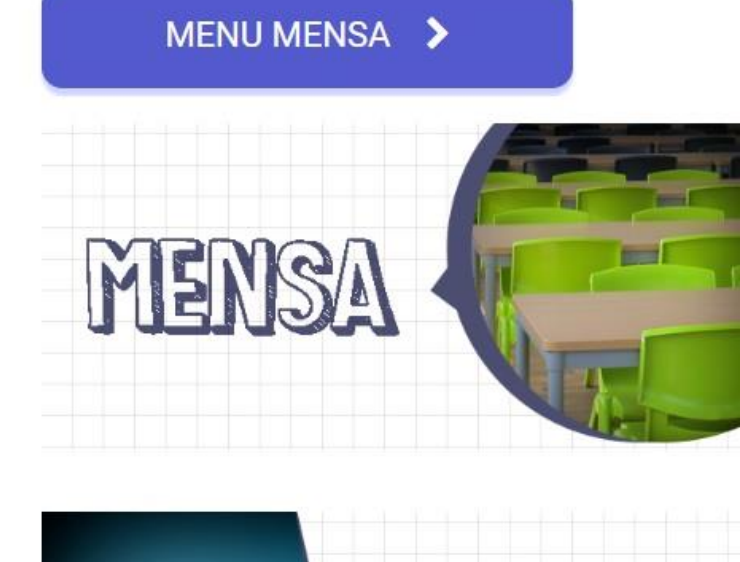

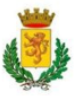

## Clicca sul pulsante blu in basso «*Entra con SPID*» e accedi con le tue credenziali.

| Puppa Mario                                                  |                                                                                                    |  |  |
|--------------------------------------------------------------|----------------------------------------------------------------------------------------------------|--|--|
| Istruttore Amministrativo Settore Istruzione Cultura e Sport |                                                                                                    |  |  |
| Riceve:                                                      | Dal Lunedì al Venerdì dalle ore 8.00 alle ore 14.00<br>Martedì e Giovedì dalle ore 15.00 alle ore 17.30 |  |  |
| Contatti:                                                    | Diretto: 0583.6448323 Fax: 0583.644133                                                                  |  |  |
| E-mail:                                                      | cultura@comune.castelnuovodigarfagnana.lu.it                                                            |  |  |

- > presenze giornaliere alla mensa suddivise per mese.
- > dettaglio sullo stato dei pagamenti e sulle relative scadenze di mensa e trasporto.

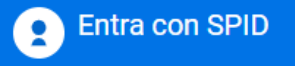

SPID è il sistema di accesso che consente di utilizzare, con un'identità digitale unica, i servizi online della Pubblica Amministrazione e dei privati accreditati. Se sei già in possesso di un'identità digitale, accedi con le credenziali del tuo gestore. Se non hai ancora un'identità digitale, richiedila ad uno dei gestori.

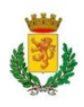

## In questa area potrai associare al tuo profilo personale uno o più alunni, seguendo le istruzioni sotto la tabella (il nome dell'alunno associato apparirà sopra).

#### Benvenuto

| Alunno               |   |
|----------------------|---|
|                      |   |
| Associa alunno       | + |
| Associa alunno asilo | + |

#### Istruzioni area Spid

- Per associare un nuovo alunno, premere sull'icona + presente nella tabella Alunno. Verrete reindirizzati ad una nuova pagina.
- Inserite le vecchie credenziali alunno utilizzate per accedere al servizio e premete su associa. Se le credenziali risultato corrette, verrete reindirizzati all'area Spid.
- Nella tabella Alunno verrà visualizzato l'alunno da voi precedentemente associato. Premere su Visualizza per visionare le informazioni sull'alunno.

#### Logout

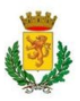

## Cliccando su «*Visualizza*» ti verranno mostrate le informazioni dell'alunno relative a presenze, scadenze, pagamenti e certificazioni.

| Alunno               |            |
|----------------------|------------|
| ROSSI MARIO          | Visualizza |
| ROSSI MARCO          | Visualizza |
| Associa alunno       | +          |
| Associa alunno asilo | +          |

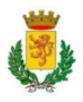